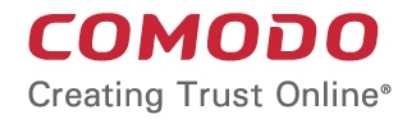

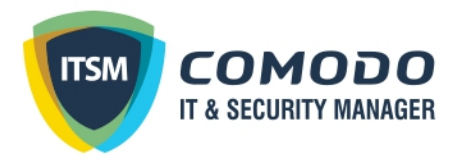

## Comodo IT and Security Manager

Software Version 6.9

### Bulk Enrollment via Active Directory

Guide Version 6.9.072717

Comodo Security Solutions 1255 Broad Street Clifton, NJ 07013

# ITSM – Bulk Enrollment via Active Directory

This tutorial briefly explains how you can install the ITSM agent on multiple Windows endpoints using Active Directory and group policy (GPO) and enroll them for management.

#### Software Requirements

- AD Server Windows Server 2008 or higher
- Endpoints Windows 7 or higher

Please note the method described below for creating a group policy (GPO) and deploying them is for Windows Server 2008 Standard. The steps may vary slightly for other Window server versions.

#### Step 1 - Configure the offline ITSM package

The ITSM agent is unique for each company and user. All endpoints that have an agent installed upon them will be listed under the logged in user name or as configured in the 'User' field on the form below.

• To configure the offline package, click 'Devices on the left then 'Bulk Installation Package'

COMODO Creating Trust Online

| IT & Security Manager     | ■ Offline Package                                                                                                    | License Options | Logout (coyoteewile@yahoo.com) |
|---------------------------|----------------------------------------------------------------------------------------------------|-----------------|--------------------------------|
| DASHBOARD >               |                                                                                                    |                 |                                |
| DEVICES                   | Offline Packane                                                                                                    |                 |                                |
| Device List               |                                                                                                    |                 |                                |
| Bulk Installation Package | covoteewile@vahoo.com (Covote)                                                                                                 |                 |                                |
| USERS                     | By default, an installation package will be prepared for the logged in user. If you would like to                              |                 |                                |
| CONFIGURATION TEMPLATES   | change the user, please input the corresponding user name into the field above.                                                |                 |                                |
|                           |                                                                                                    |                 |                                |
| APPLICATION STORE         | Danina reven                                                                                                    |                 |                                |
| APPLICATIONS              | A neuro Ricola                                                                                                    |                 |                                |
| SECURITY SUB-SYSTEMS      | Comeda Olient                                                                                                    |                 |                                |
| CERTIFICATES              | Comodo Client                                                                                                    |                 |                                |
| SETTINGS                  | Choose operating system                                                                                                    |                 |                                |
|                           | Windows x64                                                                                                    |                 |                                |
|                           | Choose clients                                                                                                    |                 |                                |
|                           | Comodo Client - Communication                                                                                                  |                 |                                |
|                           | Comodo Client - Security                                                                                                    |                 |                                |
|                           | Additional options                                                                                                    |                 |                                |
|                           | <ol> <li>include initial Antivirus signature database (will apply only if a profile<br/>contains Antivirus section)</li> </ol> |                 |                                |
|                           | Profile *                                                                                                    |                 |                                |
|                           | Optimum Windows Profile for ITSM 6.5                                                                                           |                 |                                |
|                           | If you want change it input profile name into the field                                                                        |                 |                                |
|                           | Restart control options                                                                                                    |                 |                                |
|                           | <ul> <li>Force reboot in</li> </ul>                                                                                            |                 |                                |
|                           | 5 minutes 🗸                                                                                                    |                 |                                |
|                           | Suppress the reboot 0                                                                                                    |                 |                                |
|                           | Warn about the reboot and let users postpone it                                                                                |                 |                                |
|                           | Reboot message *                                                                                                    |                 |                                |
|                           | Your device will reboot in 5 minutes because it's required by your<br>administrator                                            |                 |                                |
|                           |                                                                                                    |                 |                                |
|                           | UI options                                                                                                    |                 |                                |
|                           | Show error messages if installation failed                                                                                     |                 |                                |
|                           | Show a deployment confirmation message upon completion of the                                                                  |                 |                                |
|                           | installation                                                                                                    |                 |                                |
|                           | Confirmation message                                                                                                    |                 |                                |
|                           |                                                                                                    |                 |                                |
|                           | a de la companya de la companya de la companya de la companya de la companya de la companya de la companya de l                |                 |                                |
|                           | Download Installer                                                                                                    |                 |                                |
|                           | By downloading this files you automatically agree with «End Liser License                                                      |                 |                                |
|                           | Agreement.»                                                                                                    |                 |                                |
|                           | Proxy settings                                                                                                    |                 |                                |
|                           | Percebert                                                                                                    |                 |                                |
|                           | PT 0.89 (1054                                                                                                    |                 |                                |
|                           | Proxy port                                                                                                    |                 |                                |
|                           | Proxy login                                                                                                    |                 |                                |
|                           |                                                                                                    |                 |                                |
|                           | Proxy password                                                                                                    |                 |                                |
|                           | Drwnload MST File                                                                                                    |                 |                                |
|                           |                                                                                                    |                 |                                |

| Offline Package - Form Parameters |                                                           |  |  |
|-----------------------------------|-----------------------------------------------------------|--|--|
| Parameter                         | Description                                               |  |  |
| User                              | Devices that are enrolled by installing the agent through |  |  |

|                         | <ul> <li>AD Group Policy are assigned to the currently logged-in administrator by default. If you want the devices to be assigned to a different user, specify the user in this field.</li> <li>Start typing the first few characters of the name of the user in the text field and choose the user from the options that appear.</li> </ul> |  |  |
|-------------------------|----------------------------------------------------------------------------------------------------|--|--|
| Company                 | Choose the company to which the endpoints should be assigned. This field applies to C1 MSP customers only and is not available for C1 Enterprise / ITSM stand-alone customers.                                                                                                    |  |  |
| Device Group            | The drop-down displays the list of device groups added to ITSM                                                                                                    |  |  |
|                         | <ul> <li>Choose the device group to which the enrolled<br/>devices should be added.</li> </ul>                                                                                                    |  |  |
|                         | When enrollment is complete, the device group configuration profiles will be applied to the endpoints.                                                                                                    |  |  |
| Comodo Client           | Allows you to choose the components to be added to the installation package. The available options are:                                                                                                    |  |  |
|                         | <ul> <li>Choose operating system – Select the<br/>operating system of the target endpoints. The<br/>options are: Windows x64, Windows x86,<br/>Windows x86 &amp; 64 and MacOS.</li> </ul>                                                                                                    |  |  |
|                         | <ul> <li>Communication - Adds Comodo One Client -<br/>Communication agent to the installation<br/>package. This is required for the endpoints to<br/>connect to ITSM.</li> </ul>                                                                                                    |  |  |
|                         | <ul> <li>Security - Adds the endpoint security product,<br/>Comodo One Client - Security (CCS) to the<br/>installation package.</li> </ul>                                                                                                    |  |  |
|                         | To create an installation package in MSI/MST format<br>purely for bulk enrollment through AD, leave<br>'Communication' selected and leave 'Security'<br>deselected. You can remotely install CCS later on target<br>endpoints from the ITSM console.                                                                                         |  |  |
|                         | The rest of the configuration options related to CCS will be grayed out if 'Security' is not selected.                                                                                                    |  |  |
| Restart Control Options | CCS requires endpoint(s) to be restarted for the installation to take effect. You can configure the restart options:                                                                                                    |  |  |
|                         | <ul> <li>To restart the end-point a certain period of time<br/>after installation, choose 'Force the reboot in'<br/>and select the delay period from the drop-down.<br/>A warning message will be displayed to the<br/>user and the endpoint will be restarted<br/>automatically when the time period elapses.</li> </ul>                    |  |  |
|                         | <ul> <li>To continue without restarting, choose<br/>'Suppress reboot'. The installation will take<br/>effect only when the user restarts the endpoint.</li> </ul>                                                                                                    |  |  |

|                | <ul> <li>To restart the end-point at the user's<br/>convenience, choose 'Warn about reboot and<br/>let user(s) postpone the reboot'. Enter a<br/>message to be displayed to the user in the<br/>'Reboot Message' field. The message dialog<br/>will be displayed to the user when installation is<br/>complete. The user can choose to restart the<br/>endpoint immediately by clicking 'Reboot now'<br/>or postpone the restart until a later time.</li> </ul> |
|----------------|----------------------------------------------------------------------------------------------------|
| UI Options     | Allows you configure the messages to be displayed to the user regarding the CCS installation status.                                                                                                    |
|                | If you wish the user to be notified about an unsuccessful installation, select 'Show error messages if installation failed'                                                                                                    |
|                | If you wish the user to be notified about a successful<br>installation, choose 'Show a confirmation message upon<br>completion of installation' and enter a message in the<br>'Confirmation Message' field.                                                                                                    |
| Proxy Settings | Proxy settings allows you to specify a proxy server<br>through which Comodo Client Security (CCS) and<br>Comodo Client Communication (CCC) in the endpoints<br>should connect to ITSM management portal and<br>Comodo servers. If you choose not to set these, then<br>CCS and CCC will connect directly as per the network<br>settings.                                                                                                    |
|                | <ul> <li>Enter the IP address/hostname of the proxy<br/>server and port in the respective fields.</li> </ul>                                                                                                    |
|                | <ul> <li>Enter the user-name and password of an<br/>administrative account on the proxy server in<br/>the Proxy Login and Proxy Password fields</li> </ul>                                                                                                    |
|                | Note: If proxy is used then it is mandatory to configure<br>the same proxy settings in client proxy settings in the<br>profile(s) applied to the enrolled devices.                                                                                                    |

- If you do not wish to use a proxy server for CCS and CCC then click 'Download Installer' after configuring user, company, group and client options.
- If you wish to use a proxy then additionally complete the 'Proxy settings' section and click 'Download MST File'

Please note .mst file can be added to the GPO only after .msi has been configured as explained in the below steps.

#### Step 2 – Download the ITSM agent

The next step is to download the ITSM agent for Windows devices.

- Read the EULA in full by clicking the 'End User License Agreement' link.
- Click 'Download Installer' to download the agent setup file for direct installation via Group Policy Object (GPO),

The agent package will be downloaded in .msi format. You can save the file on the AD server from where you want to enroll the endpoints, and create a software installation policy for deployment to network endpoints. After the agent is installed, it will establish communications with ITSM to begin importing the device.

• To download the installation file to include a proxy server for CCC and CCS communication to ITSM and

#### Comodo servers, click 'Download MST File'

ITSM will create a .mst transform file containing the proxy server installation commands. As above, you can save the file on the AD server from where you want to enroll the endpoints, and add to the GPO created for .msi file. After the agent is installed, it will establish communications with ITSM via the configured proxy servers to begin importing the device.

After downloading the agent, save it on the AD server from where you want to enroll the endpoints.

#### Step 3 - Create a shared network folder and configure permission level

Now that you have downloaded the .msi agent setup file, the next step is to create a shared folder in the network.

- Create a new folder in your desired location
- Name the folder appropriately. For example ITSM\_agent
- Select the folder, right-click and select 'Share' or from the menu toolbar

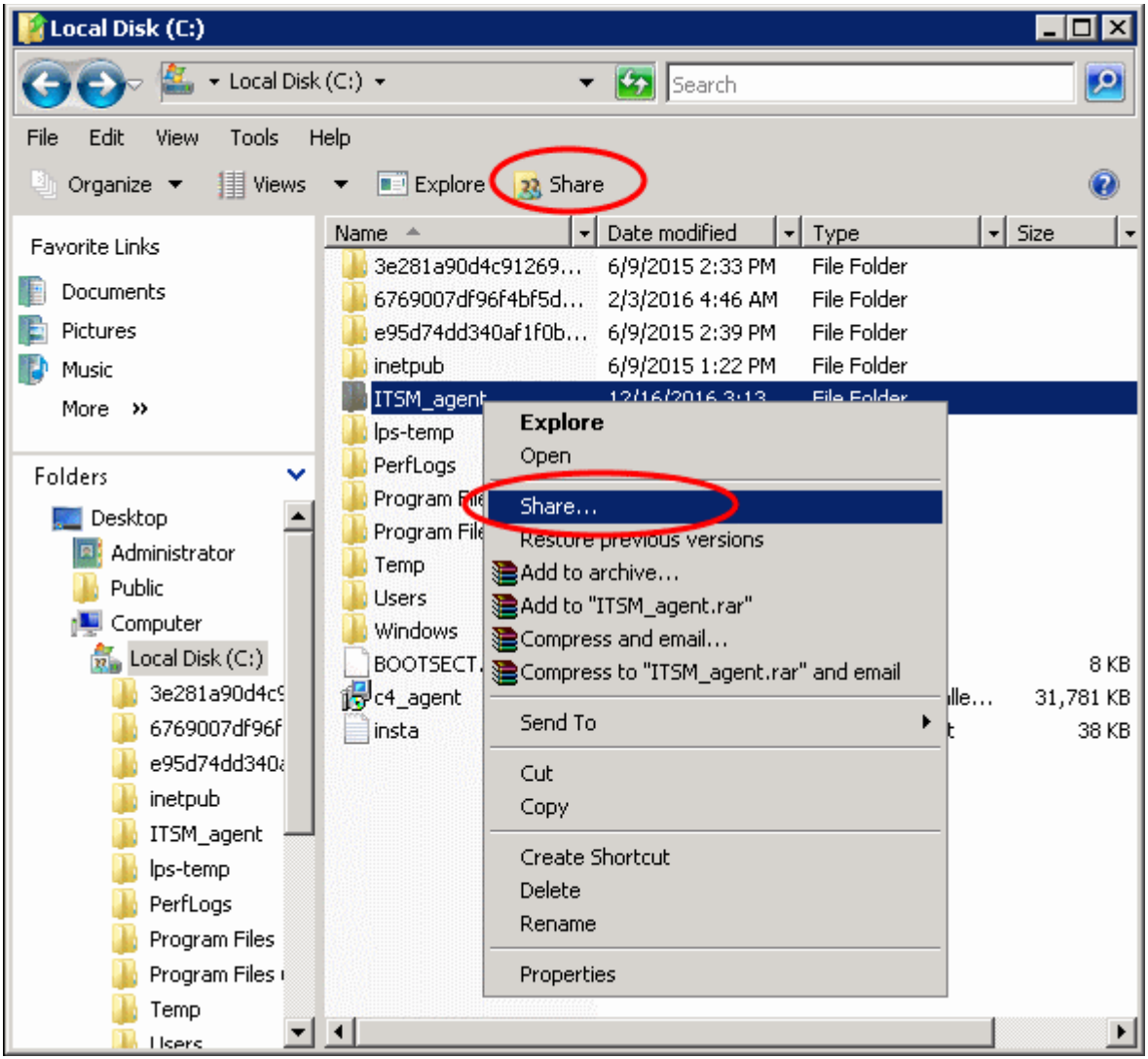

Click 'Advanced Sharing...', then select the 'Share this folder' check box

COMODO Creating Trust Online\*

| [ ITSM_agent Properties                                                                                                    | ×                                                                                                    |
|----------------------------------------------------------------------------------------------------|----------------------------------------------------------------------------------------------------|
| General Sharing Security Previous                                                                                                    | vanced Sharing 🛛 🗙                                                                                            |
| Network File and Folder Sharing<br>ITSM_agent<br>Not Shared<br>Network Path:<br>Not Shared<br>Share<br>Advanced Sharing<br>Set custom permissions, create multi<br>advanced sharing options. | Share this folder Settings Share name: ITSM_agent Add Remove Limit the number of simultaneous users to: 16777 |
| Advanced smalling                                                                                                    | Permissions Caching                                                                                           |
|                                                                                                    |                                                                                                    |
|                                                                                                    |                                                                                                    |
| Close                                                                                                    | Cancel Apply                                                                                                  |

• Click 'Permissions'. By default, 'Everyone' will be selected. Since all endpoints need to have at least read access to this shared folder, make sure the permission is configured for 'Everyone'

COMODO Creating Trust Online

### Comodo ITSM – Bulk Enrollment via AD

| Permissions for ITSM_agent                 |        | X      |  |
|--------------------------------------------|--------|--------|--|
| Share Permissions                          |        |        |  |
| Group or user names:                       |        |        |  |
| Serveryone                                 |        |        |  |
|                                            | Add    | Remove |  |
| Permissions for Everyone                   | Allow  | Deny   |  |
| Full Control                               |        |        |  |
| Read                                       |        |        |  |
|                                            |        |        |  |
| Learn about access control and permissions |        |        |  |
| ОК                                         | Cancel | Apply  |  |

• Ensure the 'Permission Level' is set to 'Read' and click 'OK'.

| Advanced Sharing                                 | × |
|--------------------------------------------------|---|
| Share this folder                                |   |
| je share and folder                              |   |
| Settings                                         |   |
| Share name:                                      |   |
| ITSM_agent                                       |   |
| Add Remove                                       |   |
| Limit the number of simultaneous users to: 16777 |   |
| Comments:                                        |   |
|                                                  |   |
| Permissions Caching                              |   |
| OK Cancel Apply                                  |   |

• Click 'Apply', then 'OK' in the 'Advanced Sharing' dialog.

COMODO Creating Trust Online

| 📙 ITSM_agent Properties 🛛 🛛 🔀                                                                                  |  |  |  |
|----------------------------------------------------------------------------------------------------|--|--|--|
| General Sharing Security Previous Versions Customize                                                           |  |  |  |
| Network File and Folder Sharing<br>ITSM_agent<br>Shared<br>Network Path:<br>\\\WIN-CU20X8JDY3D\ITSM_agent      |  |  |  |
| Advanced Sharing<br>Set custom permissions, create multiple shares, and set other<br>advanced sharing options. |  |  |  |
|                                                                                                    |  |  |  |
| Close Cancel Apply                                                                                             |  |  |  |

• Note down the location of this shared folder and click the 'Close' button

Follow the similar steps to create a shared file location for .mst file, if required.

#### Step 4 – Create a Group Policy and Assign the package

The next step is to create a group policy that will install the ITSM agent onto the endpoints.

- Click 'Start' > 'Administrative Tools' > 'Group Policy Management'
- Right-click on the domain name and select the 'Create a GPO in this domain and Link it here...' option

COMODO Creating Trust Online

| 🛃 Group Policy Management                                                                                                    |
|----------------------------------------------------------------------------------------------------|
| 🛃 File Action View Window Help                                                                                                    |
|                                                                                                    |
| Group Policy Management<br>Forest: testcom<br>Domains<br>Create a GPO in this domain, and Link it here<br>Sites<br>Group<br>Block Inheritance<br>Group Policy Modeling Wizard<br>New Organizational Unit<br>Search<br>Change Domain Controller<br>Remove<br>Active Directory Users and Computers<br>New Window from Here<br>Refresh<br>Properties<br>Help |
| Create a GPO in this domain and link it to this container                                                                                                    |

Enter a name for the group policy in the 'New GPO' dialog.

| New GPO             | ×         |
|---------------------|-----------|
| Name:               |           |
| ITSM_agent_deploy   |           |
| Source Starter GPO: |           |
| (none)              | ▼         |
|                     | OK Cancel |

Click 'OK'

The newly added group policy will be listed.

• Right-click on the policy and click the 'Edit' option

COMODO Creating Trust Online\*

| 🛃 Group Policy Management                                                                                                    |                                                                                                    |
|----------------------------------------------------------------------------------------------------|----------------------------------------------------------------------------------------------------|
| 🔜 File Action View Window Help                                                                                                    | _8×                                                                                                    |
| 🗢 🔿 📶 🗙 🧟 🖬                                                                                                    |                                                                                                    |
| Group Policy Management<br>Forest: test.com<br>Domains<br>test.com<br>Default Domain Pr<br>TSM_agent_dep<br>Scope Details Setti<br>Links<br>Display links in this loc.<br>Edit<br>Enforced<br>WMI Filters<br>Sites<br>Group Policy Modeli<br>Group Policy Result<br>Sites<br>Group Policy Result<br>Mew Window from Here<br>Delete<br>Rename<br>Refresh<br>Help | ings       Delegation         ation:       test.com         nains, and OUs are linked to this GPO:         Enforced       Link Enabled         No       Yes         test.com         Image: Comparison of the set of the set of the |
| Add                                                                                                    | Remove Properties                                                                                                    |
| Open the GPO editor                                                                                                    |                                                                                                    |

The 'Group Policy Management Editor' will be displayed.

• Expand 'Computer Configuration' > 'Policies' > 'Software Settings'

| 🗐 Group Policy Management Editor 📃 🗆 🗙                                                                                                    |       |             |                        |        |
|----------------------------------------------------------------------------------------------------|-------|-------------|------------------------|--------|
| File Action View Help                                                                                                    |       |             |                        |        |
| 🗢 🔿 🞽 📰 🖻 🧟 😹 🛛 🖬                                                                                                    |       |             |                        |        |
| ITSM_agent_deploy [WIN-CU2OX8                                                                                                    | Name  | Version     | Deployment state       | Source |
| <ul> <li>Computer Configuration</li> <li>Policies</li> <li>Software Settings</li> <li>Software installatic</li> <li>Windows Settings</li> <li>Administrative Templat</li> <li>Preferences</li> <li>User Configuration</li> <li>Policies</li> <li>Preferences</li> <li>Preferences</li> </ul> | There | are no iter | ms to show in this vie |        |
|                                                                                                    | •     |             |                        |        |
|                                                                                                    |       |             |                        |        |

Right-click on 'Software installation' and select 'New' > 'Package'

COMODO Creating Trust Online

| 🧾 Group Policy Management Edito                                                                                                    | or                                                                                                    |                         |                  |        |
|----------------------------------------------------------------------------------------------------|----------------------------------------------------------------------------------------------------|-------------------------|------------------|--------|
| File Action View Help                                                                                                    |                                                                                                    |                         |                  |        |
| 🗢 🔿 🙎 🖬 🖺 🧟 😖 🖡                                                                                                    | ? 🗊                                                                                                    |                         |                  |        |
| ITSM_agent_deploy [WIN-CU2OXE<br>Computer Configuration<br>Computer Configuration<br>Computer Configuration<br>Computer Settings                                                                                                    | Name                                                                                                    | Version<br>e are no ite | Deployment state | Source |
| Image: Software install         Image: Windows Settings         Image: Windows Settings         Image: Setting Settings         Image: Setting Setting Seting Setting Setting Setting Setting Setting Setting | New     Package.       View     ▶       Paste     Refresh       Export List     Properties       Help     ■ |                         |                  |        |
|                                                                                                    | <u> </u> ↓                                                                                                  |                         |                  |        |
| Adds a package.                                                                                                    |                                                                                                    |                         |                  |        |

In the 'Open' dialog, enter the path of the shared folder that was noted before, select the file and click the 'Open' button

| 🗐 Open                                                                                                    |                                                                                                    | ×                |
|----------------------------------------------------------------------------------------------------|----------------------------------------------------------------------------------------------------|------------------|
| G 🖉 🕨 🕈 WIN-CU20                                                                                                    | OX8JDY3D - ITSM_agent - 🧐 Search                                                                                                    | - 2              |
| 🖳 Organize 👻 📗 Views                                                                                                    | ▼ 📑 New Folder                                                                                                    | 0                |
| Favorite Links         6769007df96f4bf5d1         Desktop         Ocuments         Documents         Pictures         Nusic         Recently Changed         Searches         Public | Name     Image: Date modified     Image: Type     Image: Second second second | iize<br>40,476 k |
| Folders 🔨                                                                                                    |                                                                                                    |                  |
| File name:                                                                                                    | Windows Installer package                                                                                                    | s (▼<br>;el      |

• Select the file and click 'Open'

• In the 'Deploy Software' dialog, select 'Assigned'

**Note**: If you want to add the MST file also to the GPO, then select 'Advanced' and move to '**Deploy Software**' instruction in Step 6. If you want to add the .mst file later then see the instructions from Step 6.

| Deploy Software                                                     | × |
|---------------------------------------------------------------------|---|
| Select deployment method:                                           |   |
| C Published                                                         |   |
| • Assigned                                                          |   |
| C Advanced                                                          |   |
| Select this option to Assign the application without modifications. | - |
| OK Cancel                                                           |   |

Click 'OK'

#### Step 5 – Run a GPO update

In order to install the ITSM agent, you need to run a GPO update in the command prompt.

• Open the command prompt, type "gpupdate" and press enter.

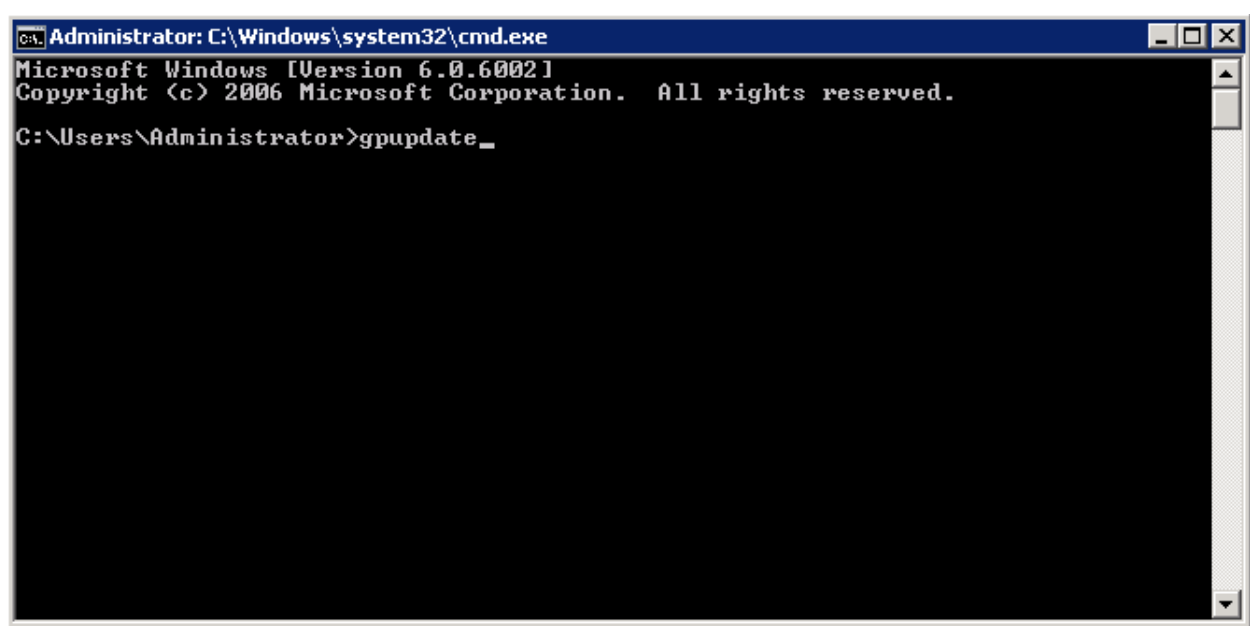

The group policy update will run and a confirmation message displayed:

COMODO Creating Trust Online

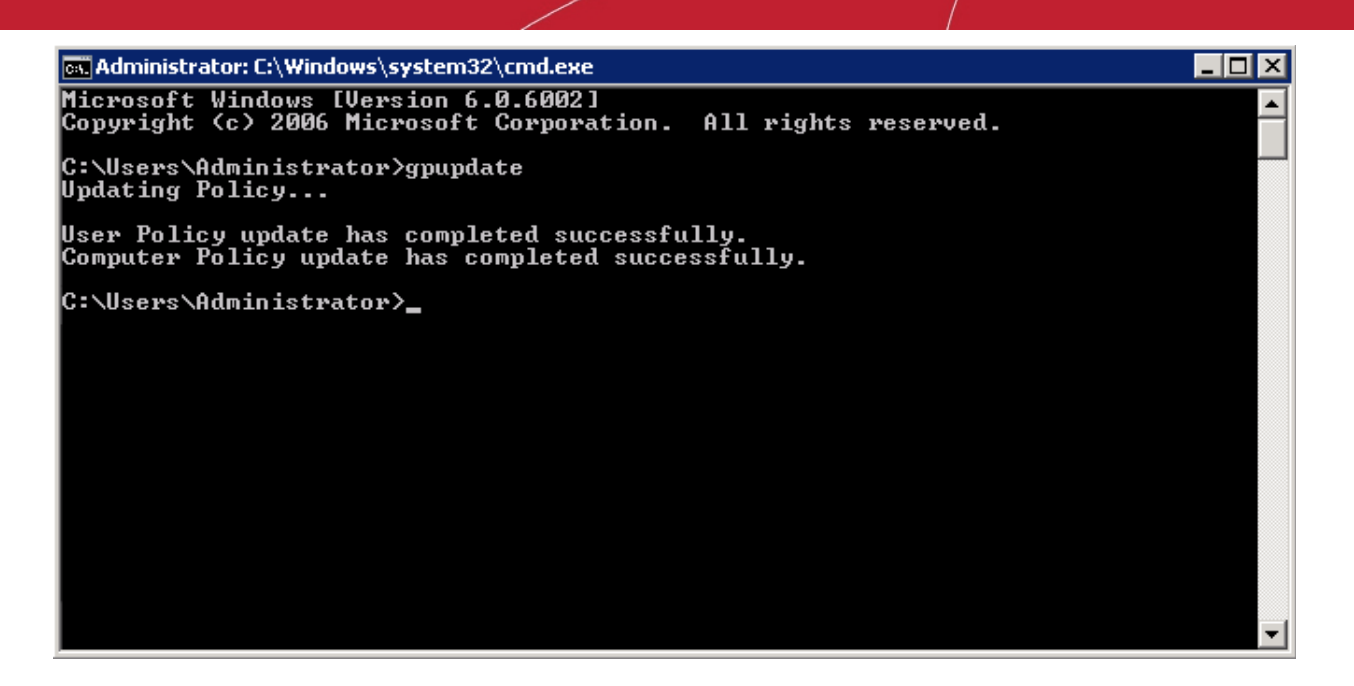

After the group policy has been successfully updated, the endpoints must be restarted for the ITSM agent to be installed.

That's it. You have now successfully enrolled Windows endpoints via AD using the GPO method. You can see the endpoints listed in the 'Devices List' screen.

Note: You may get an error message if you try to manually install the ITSM agent on an endpoint where the GPO was deployed and then removed. Visit the Microsoft support site at https://support.microsoft.com/en-us/mats/program\_install\_and\_uninstall and run the tool on the endpoint.

The device group policy that was selected in the enrollment form will be applied to the enrolled devices automatically. If you have configured proxy settings and downloaded the .mst file then go to Step 6 to add the MST file to the newly created GPO.

#### Step 6 – Adding MST file to the GPO

If you want to include the MST file to the GPO, then download the file after providing the details in the proxy settings fields in the form.

- After downloading the file, save it on the AD server and create a shared folder as explained in Step 3.
- If you are adding both MSI and MST files at one go, then select 'Advanced' at the end of Step 4.
- If you are adding the file later on, then open Group Policy Management, right click on the policy, then click 'Edit'

COMODO Creating Trust Online

| 🔜 Group Policy Management                                                                                                    | _ 🗆 🗵       |
|----------------------------------------------------------------------------------------------------|-------------|
| 🛃 File Action View Window Help                                                                                                    | - 8 ×       |
|                                                                                                    |             |
| Group Policy Management<br>Group Policy Management<br>Forest: test.com<br>Default Domain P<br>Default Domain P<br>Display links in this location:<br>TSM_agent_deploy<br>Scope Details Settings Delegation<br>Links<br>Display links in this location:<br>test.com<br>TSM_agent_deploy<br>Scope Details Settings Delegation<br>Links<br>Display links in this location:<br>Test.com<br>Test.com | •           |
|                                                                                                    | th<br>t.com |
| Group Policy Result                                                                                                    | к:<br>      |
| Help                                                                                                    | - 1         |
| Add Remove Properties                                                                                                    |             |
| Open the GPO editor                                                                                                    |             |

The Group Policy Management Editor will open.

COMODO Creating Trust Online

| 🗐 Group Policy Management Editor                                                                                                    |
|----------------------------------------------------------------------------------------------------|
| File Action View Help                                                                                                    |
|                                                                                                    |
| ITSM_agent_deploy [WIN-CU20X8]          ITSM_agent_deploy [WIN-CU20X8]       ITSM_agent_deploy [WIN-CU20X8]         Policies       Software Settings         Image: Software Settings       Software Induction         Image: Software Settings       Software Induction         Image: Software Settings       Software Induction         Image: Software Settings       Software Induction         Image: Software Settings       Software Induction         Image: Software Settings       Software Induction         Image: Software Settings       Paste         Image: Software Settings       Paste         Image: Software Settings       Paste         Image: Software Settings       Paste         Image: Software Settings       Paste         Image: Software Settings       Paste         Image: Software Settings       Paste         Image: Software Settings       Paste         Image: Software Settings       Paste         Image: Software Settings       Properties         Image: Proferences       Properties         Image: Proferences       Paste         Image: Proferences       Paste         Image: Proferences       Paste         Image: Proferences       Paste         Image: Proference       Paste |
|                                                                                                    |
| Extended Standard                                                                                                    |
| Adds a package.                                                                                                    |

- Expand 'Computer Configuration' and right-click on 'Software Installation'
- Click 'New', then 'Package'

The policy item dialog will open.

COMODO Creating Trust Online\*

| 🗐 Open                                                                                                    |                                                                                                    | ×                |
|----------------------------------------------------------------------------------------------------|----------------------------------------------------------------------------------------------------|------------------|
| 💮 🖳 🕈 WIN-CU2                                                                                                    | OX8JDY3D 🗸 ITSM_agent 🛛 👻 🚱 Search                                                                                              |                  |
| 🕒 Organize 👻 📗 Views                                                                                                    | ▼ 📑 New Folder                                                                                                    | 0                |
| Favorite Links         Image: State of State of State | Name A Joate modified Jype Joace modified Windows Installe                                                                      | Size<br>40,476 k |
| Folders 🔨                                                                                                    | •                                                                                                    |                  |
| File <u>n</u> ame                                                                                                    | Cocc_Tch5lqXq_installer       ✓     ✓     ✓     ✓       ✓     ✓     ✓     ✓       ✓     ✓     ✓     ✓       ✓     ✓     ✓     ✓ | iges (▼<br>ancel |

Click 'Open'

The 'Deploy Software' dialog will open.

| Deploy Software                                                                   | ×                                  |
|-----------------------------------------------------------------------------------|------------------------------------|
| Select deployment method:                                                         |                                    |
| C <u>P</u> ublished                                                               |                                    |
| C Assigned                                                                        |                                    |
| Advanced                                                                          |                                    |
| Select this option to configure the Pub<br>and to apply modifications to a packag | lished or Assigned options,<br>ge. |
|                                                                                   | OK Cancel                          |

• Select 'Advanced' and click 'OK'. If you select any other option, then you won't be able to add the MST file.

COMODO Creating Trust Online

| Comodo ONE Client - | Communication (3) Properties                      | ? ×  |
|---------------------|---------------------------------------------------|------|
| General Deploymen   | <br>Upgrades   Categories   Modifications   Secur | ity  |
| Name:               |                                                   | 1    |
| Comodo ONE Client   | - Communication (3)                               | - 1  |
|                     |                                                   | - I. |
| Product information | 1                                                 |      |
| Version:            | 6.1                                               |      |
| Publisher:          |                                                   |      |
| Language:           | English (United States)                           |      |
| Platform:           | ×86                                               |      |
|                     |                                                   |      |
|                     |                                                   |      |
| Contact:            |                                                   |      |
| Phone:              |                                                   |      |
| URL:                |                                                   | _    |
|                     | -                                                 |      |
|                     |                                                   |      |
|                     |                                                   |      |
|                     | OK Ca                                             | ncel |

Click 'Modifications' tab

•

| Comodo ONE Client - Communication (3) Pro                                                                                             | perties                              | ? ×                     |
|----------------------------------------------------------------------------------------------------|--------------------------------------|-------------------------|
| General Deployment Upgrades Categories                                                                                                | Modifications                        | Security                |
| Modifications or transforms allow you to customi<br>applied to the package in the order shown in the                                  | ze the package<br>e following list:  | and are                 |
| Modifications:                                                                                                    |                                      |                         |
|                                                                                                    |                                      | M <u>o</u> ve Up        |
|                                                                                                    | M                                    | o <u>v</u> e Down       |
|                                                                                                    |                                      |                         |
|                                                                                                    |                                      |                         |
|                                                                                                    |                                      |                         |
|                                                                                                    |                                      |                         |
| Add                                                                                                    |                                      |                         |
| Important! Do not press OK until all transforms and<br>correctly. For more information, right-click on the<br>then click What's this? | re added and or<br>e Modifications I | rdered<br>list box, and |
|                                                                                                    |                                      |                         |
|                                                                                                    |                                      |                         |
|                                                                                                    | ОК                                   | Cancel                  |

COMODO Creating Trust Online

| 🗐 Open                                                                                              |                        |                                      | -                     | ×                     |
|----------------------------------------------------------------------------------------------------|------------------------|--------------------------------------|-----------------------|-----------------------|
| G                                                                                                   | DX8JDY3D\ITSM_mst_agen | t 🔽 🔁 Sea                            | arch                  |                       |
| 🕒 Organize 🔻 📗 Views                                                                                | 👻 📑 New Folder         |                                      |                       | 0                     |
| Favorite Links6769007df96f4bf5d1DesktopComputerDocumentsPicturesMusicRecently ChangedSearchesPublic | Name A                 | ✓ Date modified<br>No items match yo | ▼ Type<br>our search. | ▼ Size                |
| Folders 🔦                                                                                           | •                      |                                      |                       | •                     |
| File <u>n</u> ame                                                                                   | :                      | •                                    | Windows Installer tra | insform p 💌<br>Cancel |

· Click 'Add' and enter the location of the shared MST file in the open dialog.

Click 'Open'

The file name will be displayed in the dialog.

| 🧾 Open                                                                                               |                                                                                                    | X           |
|----------------------------------------------------------------------------------------------------|----------------------------------------------------------------------------------------------------|-------------|
| G 🖓 🖳 🕈 ITSM_mst                                                                                     | t_agent 👻 🌠 Search                                                                                             | •           |
| 🕘 Organize 👻 📗 Views                                                                                 | ▼ 📑 New Folder                                                                                                 | 0           |
| Favorite Links6769007df96f4bf5d1DesktopOcomputerDocumentsPicturesMusicRecently ChangedSearchesPublic | Name     Image: Date modified     Type     Size       Image: Cdm_agent_43944a     12/26/2016 9:38     MST File | 4           |
| Folders ^                                                                                            | ✓                                                                                                    | •<br>]<br>] |

COMODO Creating Trust Online\*

• Click 'Open' again.

The MST file will be added to GPO.

| Comodo ONE Client - Communication (3) Properties 🛛 🔋 🔀                                                                                                    |
|----------------------------------------------------------------------------------------------------|
| General Deployment Upgrades Categories Modifications Security                                                                                                    |
| Modifications or transforms allow you to customize the package and are<br>applied to the package in the order shown in the following list:                                    |
| Modifications:                                                                                                    |
| \\\WIN-CU20X8JDY3D\ITSM_mst_agent\cdm_agent       Mgve Up         Mogve Down       Mogve Down                                                                                 |
| Add <u>R</u> emove                                                                                                    |
| Important! Do not press OK until all transforms are added and ordered correctly. For more information, right-click on the Modifications list box, and then click What's this? |
| OK Cancel                                                                                                    |

- Click 'OK' to complete the setup.
- Open the command prompt, type gpupdate and press enter to update the GPO.

That's it, you have successfully added MST file to the GPO.

After first successful connection, the device group profile(s) will be applied and the client proxy settings will take over. Make sure the profile(s) (via device, device group, user and/or user group profiles) applied to the enrolled devices contain the same proxy settings in the client proxy settings component.

COMODO Creating Trust Online\*

### About Comodo

The Comodo organization is a global innovator of cybersecurity solutions, protecting critical information across the digital landscape. Building on its unique position as the world's largest certificate authority, Comodo authenticates, validates and secures networks and infrastructures from individuals to mid-sized companies to the world's largest enterprises. Comodo provides complete end-to-end security solutions across the boundary, internal network and endpoint with innovative technologies solving the most advanced malware threats, both known and unknown. With global headquarters in Clifton, New Jersey, and branch offices in Silicon Valley, Comodo has international offices in China, India, the Philippines, Romania, Turkey, Ukraine and the United Kingdom. For more information, visit **comodo.com**.

| Comodo Security Solutions, Inc.       | Comodo CA Limited                                                                                                    |
|---------------------------------------|----------------------------------------------------------------------------------------------------|
| 1255 Broad Street                     | 3rd Floor, 26 Office Village, Exchange Quay, Trafford<br>Road, Salford, Greater Manchester M5 3EQ,<br>United Kingdom. |
| Clifton, NJ, 07013                    |                                                                                                    |
| United States                         |                                                                                                    |
| Email: EnterpriseSolutions@Comodo.com | Tel : +44 (0) 161 874 7070                                                                                            |
|                                       | Fax : +44 (0) 161 877 1767                                                                                            |

For additional information on Comodo - visit http://www.comodo.com.